## X-48 ソフトウェアのアップデート方法

X-48 ソフトウェアをアップデートする際には、まずバージョンをご確認の上、作業を進めてください。

## X-48 のバージョンを確認するには

VGA 画面での確認

- ・ Windows メニューから About を選択してください。
- ・ダイアログが開き、バージョンが表示されます。
- ・ダイアログを閉じるには、ダイアログをクリックするか、キーボードの ESC キーを押します。
- 本体の LCD での確認
- ・ SYS キーを押してください。
- ・カーソル上下キーにより About を選択します。
- ・ CHNG キーを押すとバージョンが表示されます。
- ・ CLEAR/HOME キーを押すと通常の表示に戻ります。

## X-48 ソフトウェアのアップデート方法

※アップデートファイルをコピーするUSBフラッシュメモリ、またはアップデートファイルを書き込む CD-Rをご用 意ください。

※VGA モニタやマウスを接続しての作業となります。

- 1. 弊社ホームページのダウンロードページより X-48 のアップデートファイルをダウンロードしてください。 http://www.tascam.jp/
- 2. ダウンロードしたファイルをデスクトップなどのわかりやすいフォルダに展開してください。
- 3. 展開したファイルをフォルダごと USB フラッシュメモリにコピーするか CD-R に書き込んでください。
- X-48 が完全に起動している状態で、USB フラッシュメモリを X-48 リアパネルの USB コネクタに接続してく ださい。CD-R の場合は X-48 の DVD ドライブに挿入してください。
  USB フラッシュメモリをご使用の場合、X-48 にマウントされると、EXT MNT キーが点灯状態になります。
  EXT MNT キーが消灯する場合は、USB フラッシュメモリを一旦抜いてから再度同じ USB コネクタに接続し てください。USB フラッシュメモリがマウントされたかどうかは、File Manager でも確認することができます。
- 5. File メニューから Launch External Application を選択してダイアログを開いてください。
- 6. USB フラッシュメモリのボリュームまたは DVD ドライブのボリュームを選択し、アップデートファイルがコピー されているフォルダを指定してください。
- 7. X48\_Updater.exe を選択して Open をクリックすると、アップデーターが起動します。
  - a. この実行ファイルを本当に実行するかどうか 2 回確認されますので OK または Yes をクリックしてください。
  - b. アップデートするソフトウェアバージョンが表示されますので、確認して OK をクリックしてください。
  - c. アップデートを実行するとX-48ソフトウェアは終了するというメッセージが表示されますので、**Yes**をク リックしてください。
  - d. アップデートが完了すると、「Installation is complete.」メッセージが表示されます。**OK** をクリックして X-48 をシャットダウンしてください。
    - ※シャットダウンが終了するまで、USBフラッシュメモリは取り外さないでください。
- 8. X-48を起動する前に、USBフラッシュメモリを取り外してください。CD-Rをご使用の場合は適宜取り出して ください。
- 9. X-48 が起動したらソフトウェアバージョンを確認してください。